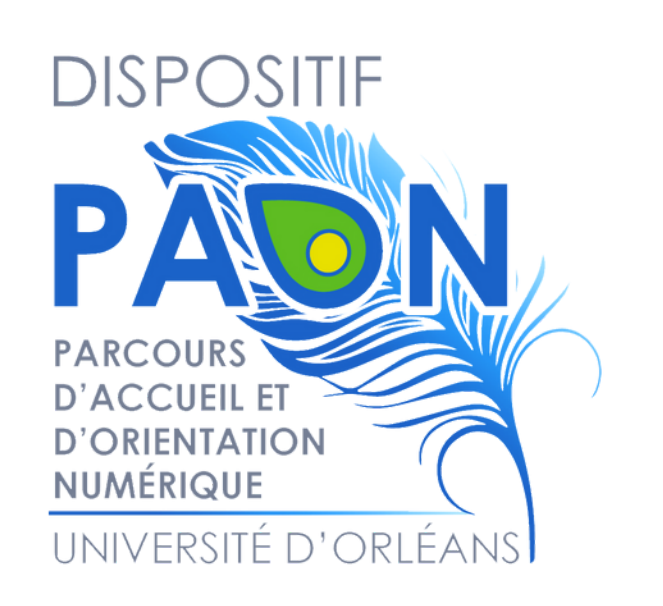

# Installer EDUROAM sur MAC

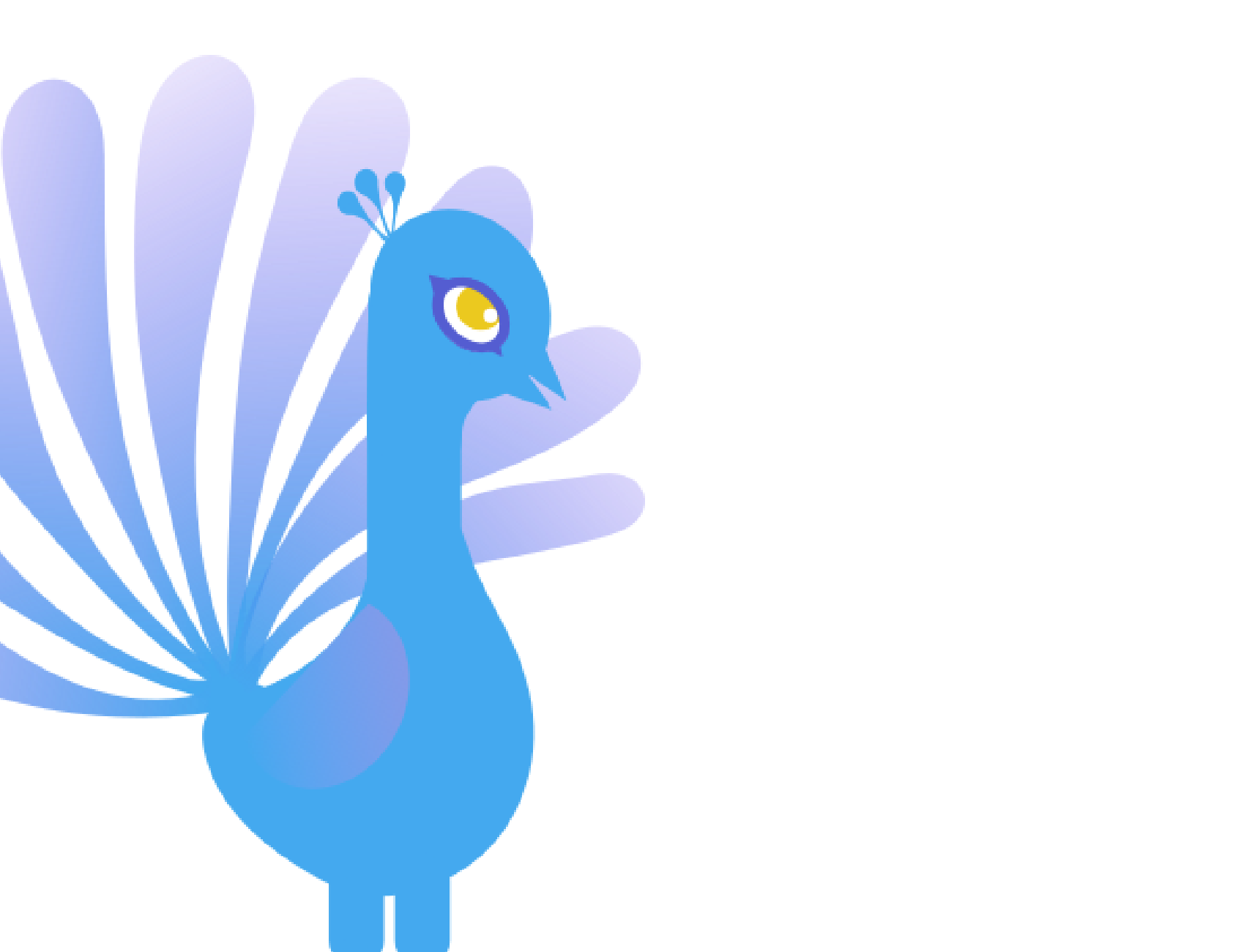

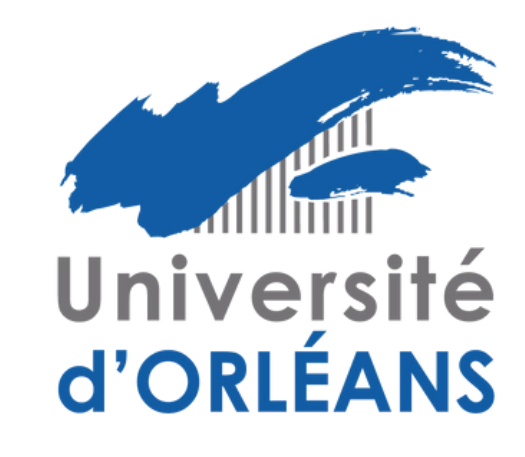

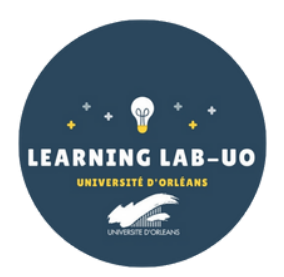

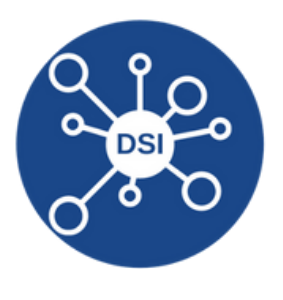

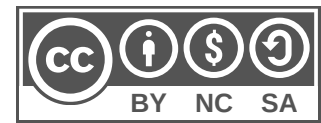

1. Rendez-vous sur le site : <u>https://cat.eduroam.org/</u>

0

- 2. Cliquez sur le bouton « Cliquez ici pour télécharger votre installateur eduroam » :
- 3. Sélectionnez « Université d'Orléans » dans la liste (Si besoin, la chercher dans la barre de recherche) :

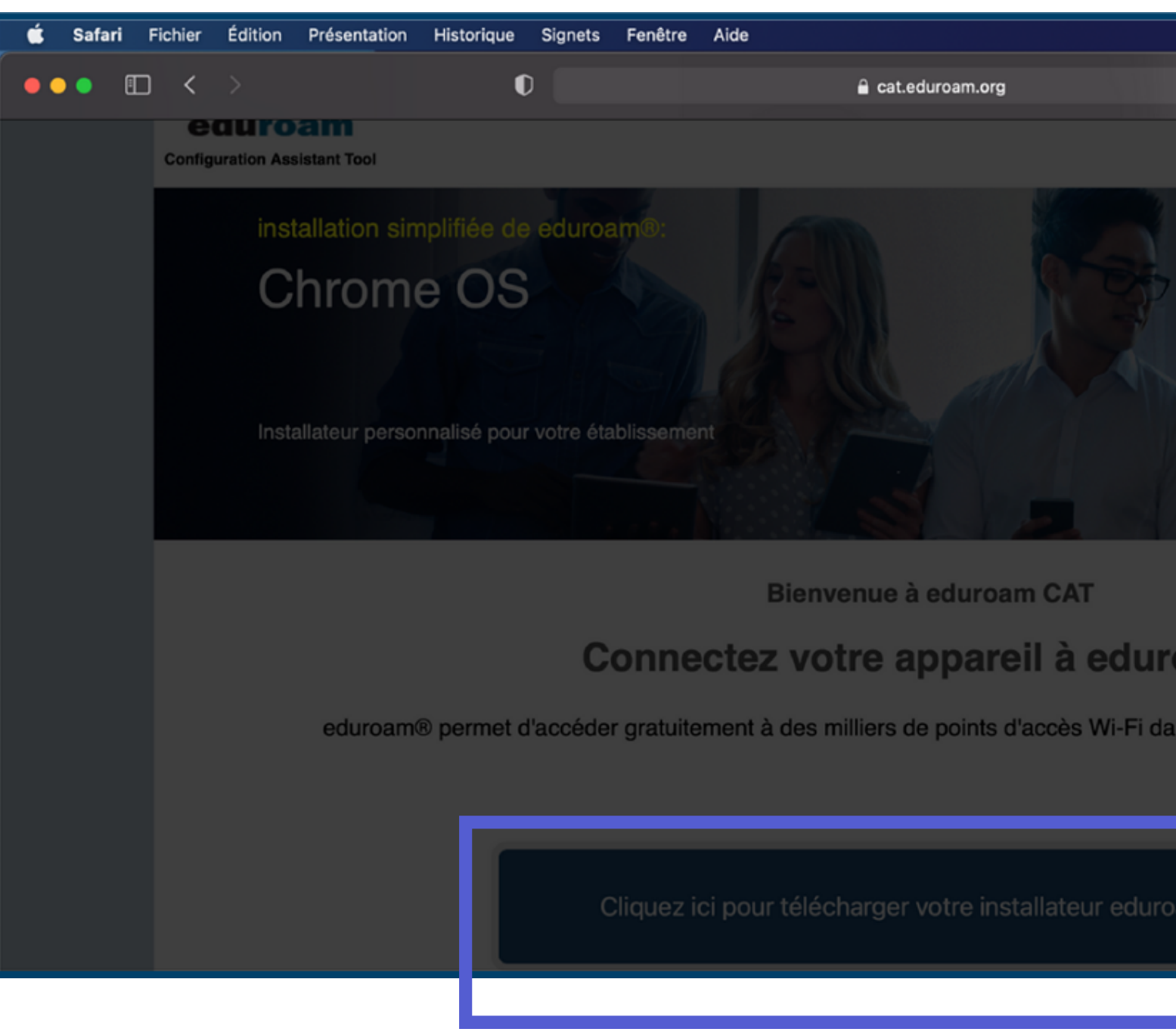

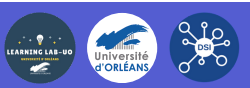

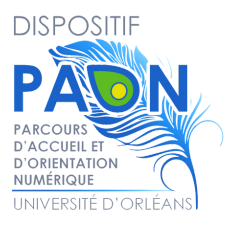

|       |                                 | <b>F</b>             | 1              | ٩       | 8     | Lun. 21 ma               | arsà 09   | 9:47      |
|-------|---------------------------------|----------------------|----------------|---------|-------|--------------------------|-----------|-----------|
|       | C                               |                      |                |         |       | ₾                        | +         | G         |
|       | Académie d'Orléans-Tours –      | Academie             | d'Orlea        | ans-To  | ours  |                          |           |           |
| ,     | Université d'Orléans – Univer   | site d'Orlea<br>Univ | ans<br>versit% | E9%2    | 0d%27 | 7Ori%E9ans               | £         | *         |
|       | Q∼ orleans                      | est pas dans         | s la liste     | ,       |       |                          |           | 0         |
|       | O Localisez-moi plus précisé    | ment avec            | la géo         | localis | ation | HTML5                    |           |           |
|       | Montrez les établissements dans | France               | 1              |         | 6     | montrer tou<br>DiscoJule | s les pay | ys<br>ETT |
|       |                                 |                      |                |         |       |                          |           |           |
| oa    | ım®                             |                      |                |         |       |                          |           |           |
| ans I | le monde entier. <u>En sav</u>  | oir plu              | <u>s</u>       |         |       |                          |           |           |
|       |                                 |                      |                |         |       |                          |           |           |
| oam   | 0                               |                      |                |         |       |                          |           |           |

# 4. Cliquez sur « Télécharger votre installateur Eduroam Appareil Apple » :

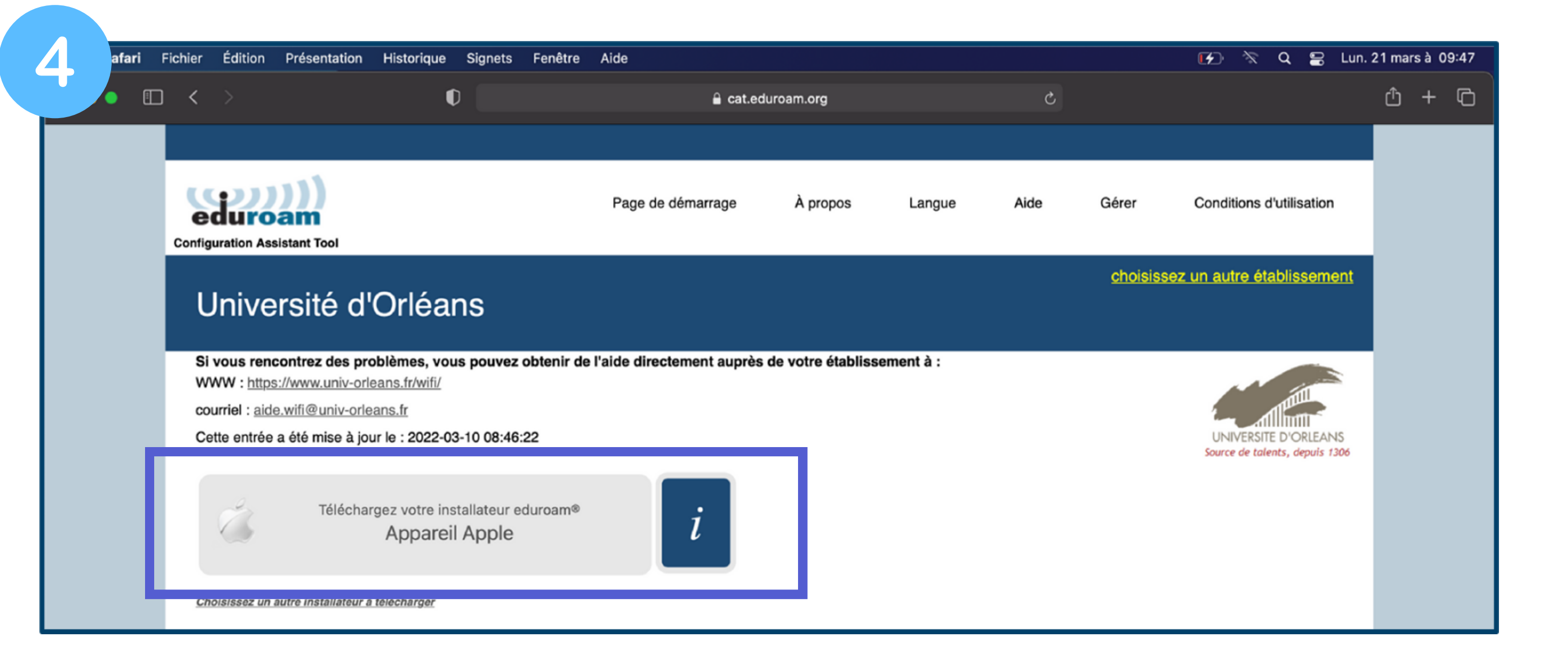

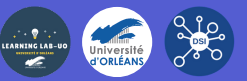

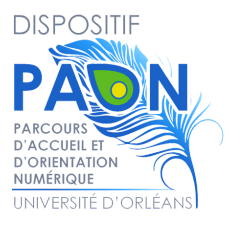

# 5. Cliquez sur "Autoriser " pour lancer le téléchargement :

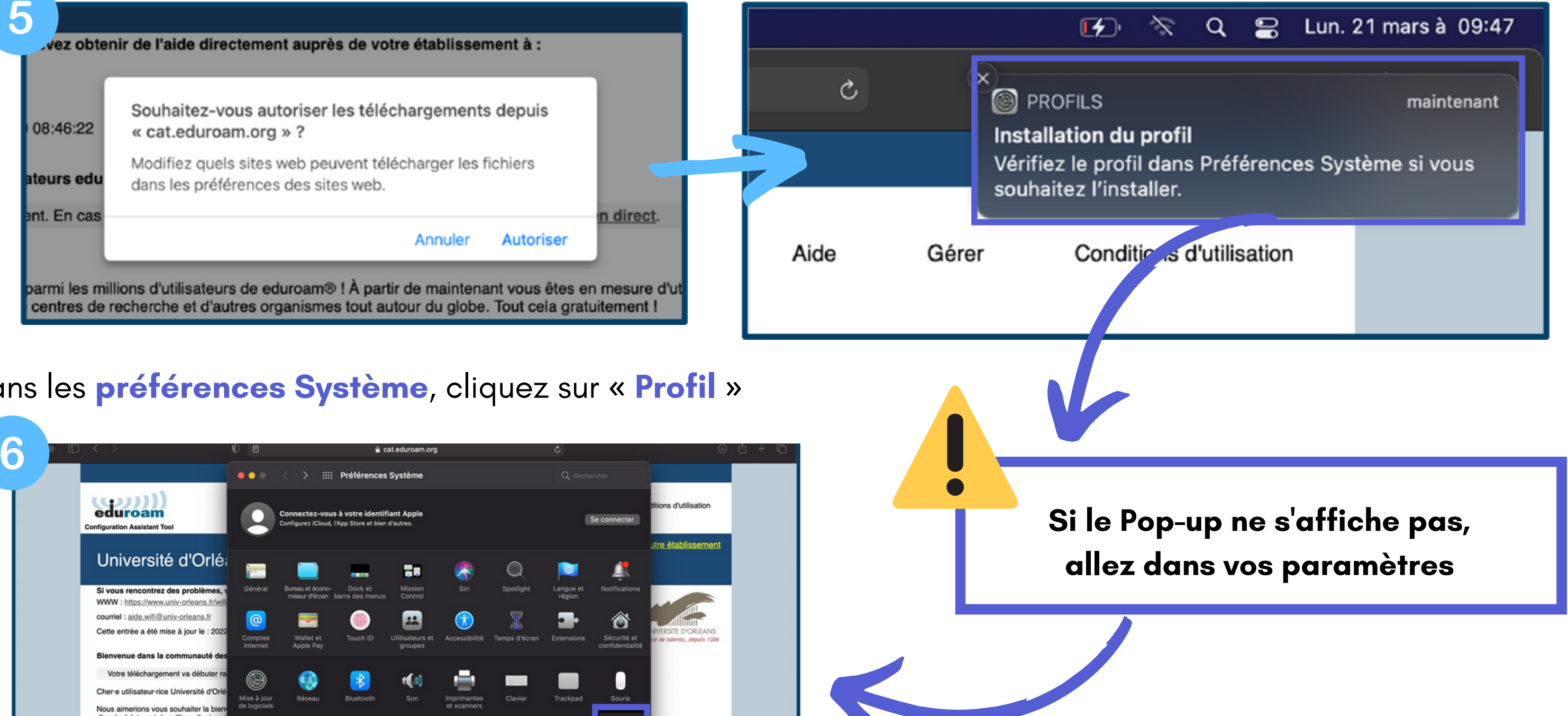

## 6. Dans les préférences Système, cliquez sur « Profil »

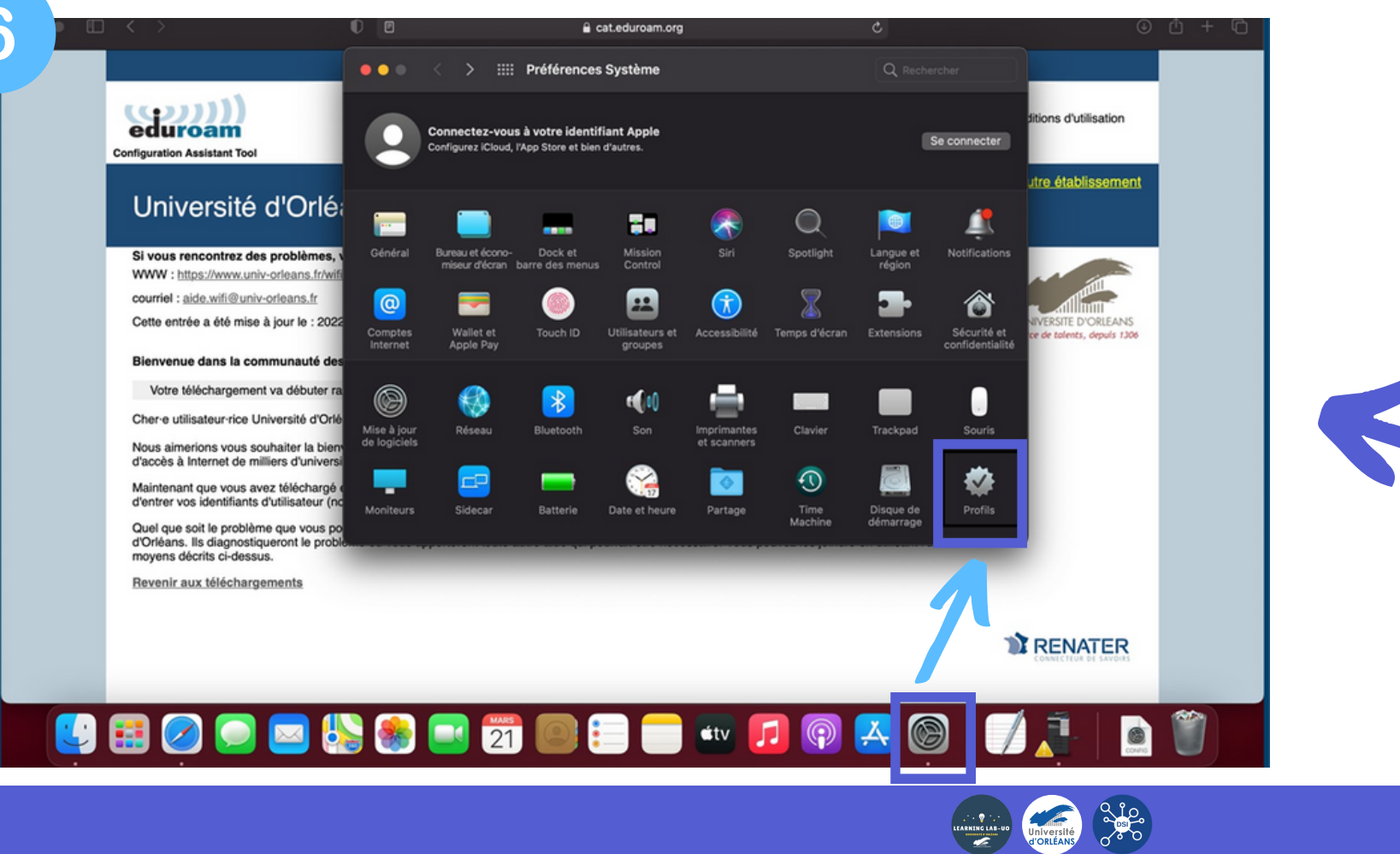

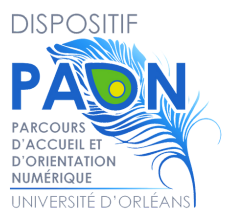

## 7. Cliquez sur "Installer" :

|    |           | <                                 | > : | ::: P | rofils                                   |                                                            |
|----|-----------|-----------------------------------|-----|-------|------------------------------------------|------------------------------------------------------------|
|    | Télécharg | jés<br><b>luroam®</b><br>réglages |     |       | eduroam®<br>Université d'Orléans Vérifié |                                                            |
|    |           |                                   |     |       | Description                              | Profil de configuration rés<br>d'Orléans' - fourni par edu |
| i. |           |                                   |     |       | Signé                                    | GÉANT Association                                          |
|    |           |                                   |     |       | Reçu                                     | 21 mars 2022 à 09:47                                       |
| E  |           |                                   |     |       | Réglages                                 | Certificat<br>DigiCert Assured ID Root CA<br>Certificat    |
|    |           |                                   |     |       |                                          | Certificat<br>AAA Certificate Services                     |
| s  |           |                                   |     |       |                                          | Certificat<br>USERTrust RSA Certification A                |
| a  |           |                                   |     |       |                                          | Certificat<br>GEANT OV RSA CA 4                            |
| é  | + -       |                                   |     |       |                                          | Réseau Wi-Fi<br>eduroam                                    |

## 8. Connectez-vous avec vos identifiants ENT :

- Nom d'utilisateur = adresse mail universitaire (prenom.nom@etu.univ-orleans.fr)
- Mot de passe = mot de passe de l'ENT

Votre adresse mail figure sur votre carte étudiante

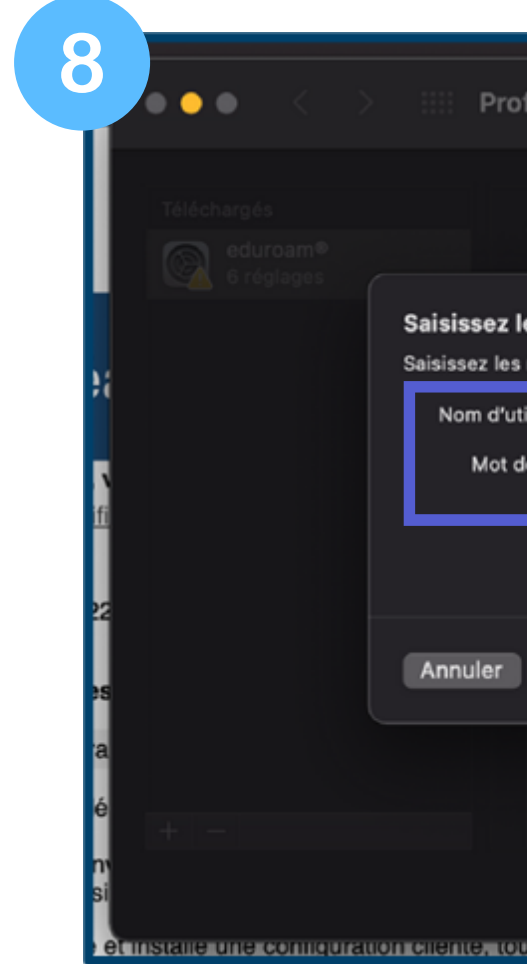

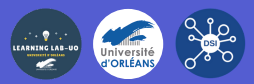

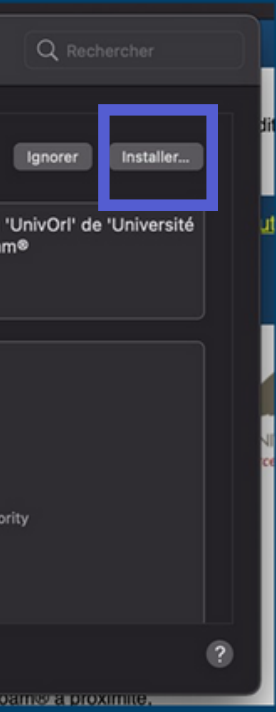

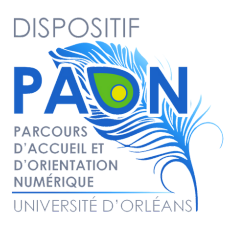

| ofils                                                             |                                                            | Q Rechercher         |
|-------------------------------------------------------------------|------------------------------------------------------------|----------------------|
|                                                                   |                                                            | lgnorer. Installer   |
| les réglages pour « eduroar<br>s réglages pour le réseau d'entrep | m® » :<br>rise « eduroam » :                               | l' de 'Université    |
| tilisateur : prenom.nom<br>de passe : ••••••••                    | ₂etu.univ_orleans.f                                        | r                    |
| )                                                                 | Précédent                                                  | aller                |
|                                                                   | Certificat<br>GEANT OV RSA CA 4<br>Réseau Wi-Fi<br>eduroam |                      |
|                                                                   |                                                            |                      |
| ar ce qui reste a faire est de                                    | trouver un point d'acces et                                | divante a proximite, |

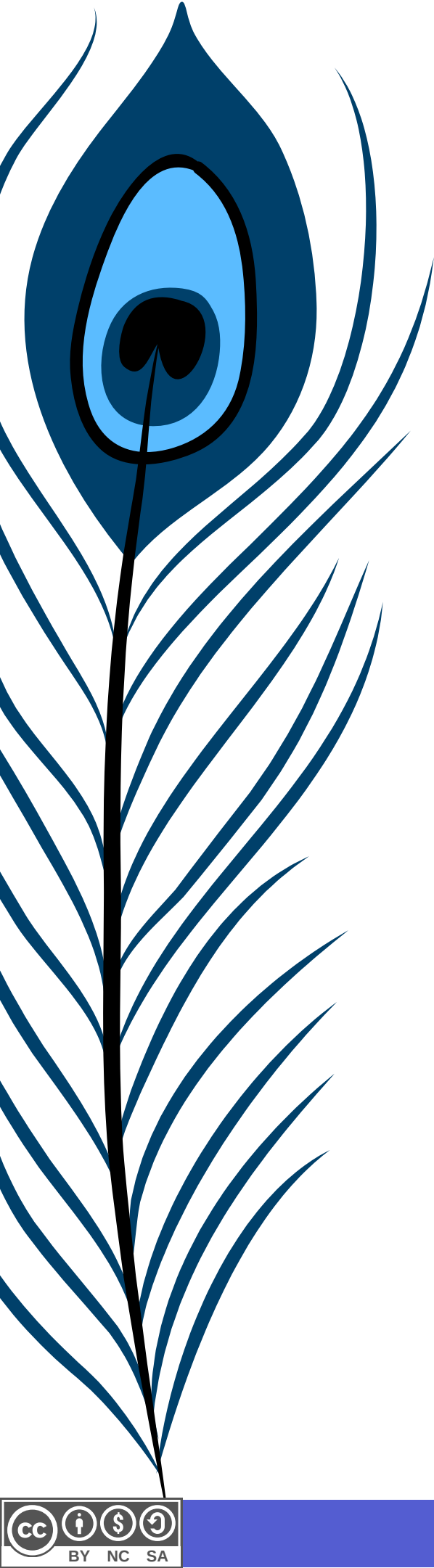

# **9.** Une fenêtre s'ouvre, cliquez sur « **Installer** » :

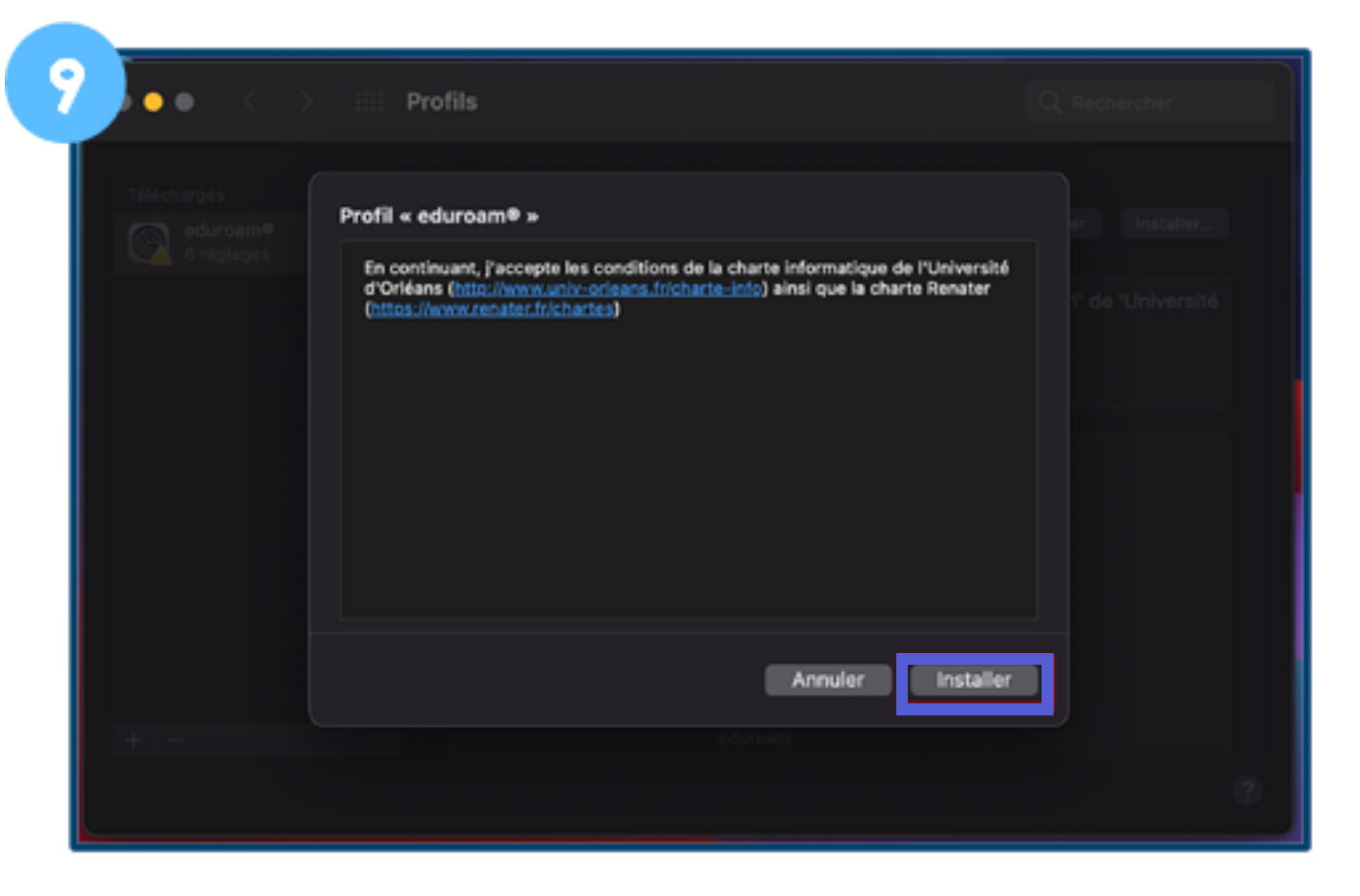

## 10. Entrez votre nom d'utilisateur et mot de passe de session Mac puis cliquez sur « OK » :

| ••• < >                            | Profils                                                                                                    |                                               |
|------------------------------------|----------------------------------------------------------------------------------------------------|-----------------------------------------------|
| Téléchargés<br>eduroar<br>6 réglag | eduroam®<br>Profiles/MDM souhaite effectuer des<br>modifications.<br>Saisissez votre mot de passe pour autoriser cette opération.              | Ignorer<br>'éseau 'UnivOrl' de 'U<br>eduroam® |
|                                    | Nom d'utilisateur : joelle<br>Mot de passe : •••••••<br>Annuler OK                                                                             | A                                             |
| + -                                | Certificat<br>AAA Certificate Services<br>Certificat<br>USERTrust RSA Certificat<br>Certificat<br>GEANT OV RSA CA 4<br>Réseau Wi-Fi<br>eduroam | tion Authority                                |
| Installation du profil             |                                                                                                    |                                               |

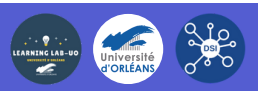

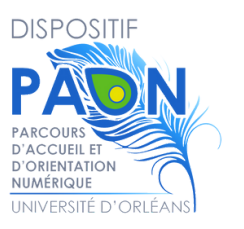

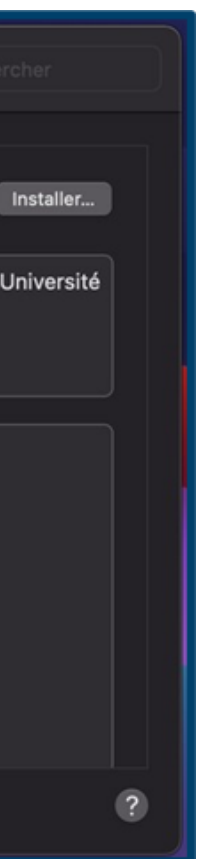

Le Wifi se connecte automatiquement sur le réseau « Eduroam » 11. Si ce n'est pas le cas, désactivez puis réactivez le Wifi :

|                        |                              | Wi-Fi                                                                               |
|------------------------|------------------------------|-------------------------------------------------------------------------------------|
| ••• < > ::::           | Profils                      | Réseau préféré                                                                      |
| Utilisateur            |                              | Autres réseaux                                                                      |
| eduroam®<br>6 réglages | Université d'Orléans Vérifié | Préférences Réseau                                                                  |
|                        | Description                  | Profil de configuration réseau 'UnivOrl' de 'Ur<br>d'Orléans' - fourni par eduroam® |
|                        | Signé                        | GÉANT Association                                                                   |
|                        | Installé                     | 21 mars 2022 à 09:56                                                                |
|                        | Réglages                     | Certificat<br>AAA Certificate Services                                              |
|                        |                              | Certificat<br>GEANT OV RSA CA 4                                                     |
|                        |                              | Certificat<br>TERENA SSL CA 3                                                       |
|                        |                              | Certificat<br>USERTrust RSA Certification Authority                                 |
|                        |                              | Certificat<br>DigiCert Assured ID Root CA                                           |
| + -                    |                              | Réseau Wi-Fi<br>eduroam                                                             |
|                        |                              |                                                                                     |

Si vous rencontrez des difficultés, écrivez un mail à aide.paon@univ-orleans.fr

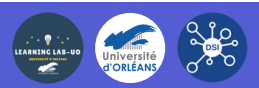

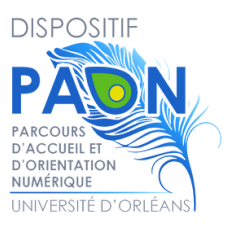

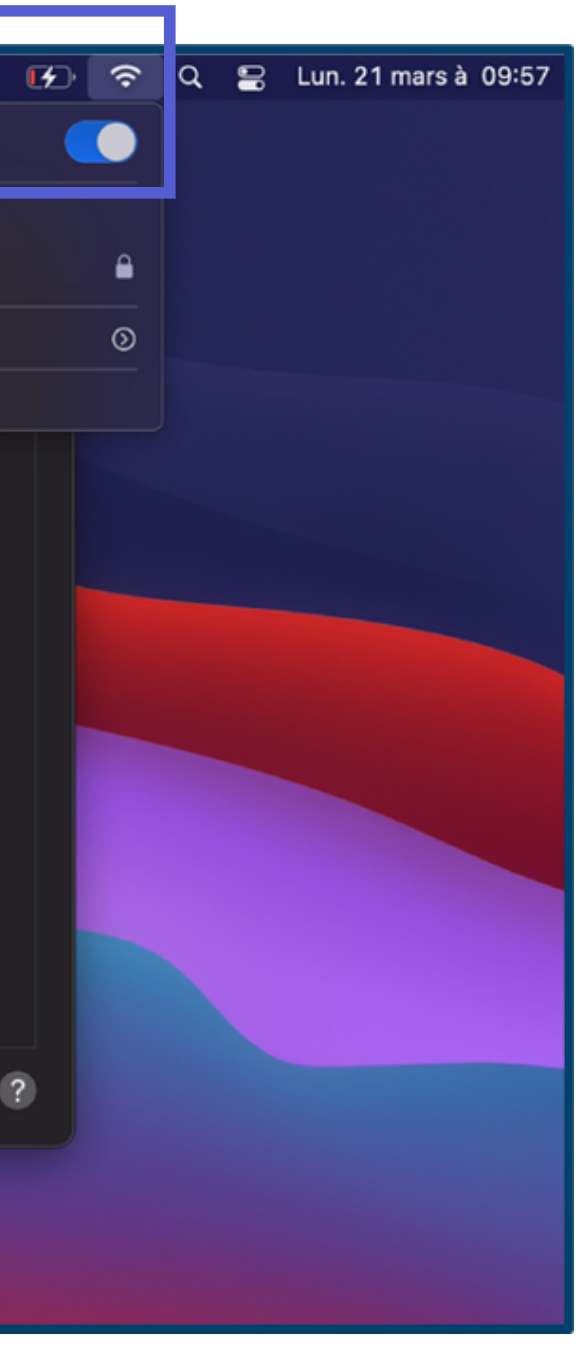